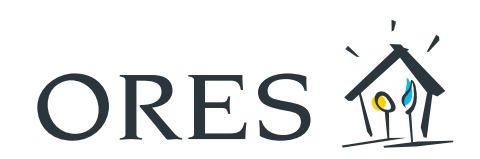

## Kundenbereich Vorauszahlungsmanagement UMFASSENDES BENUTZERHANDBUCH

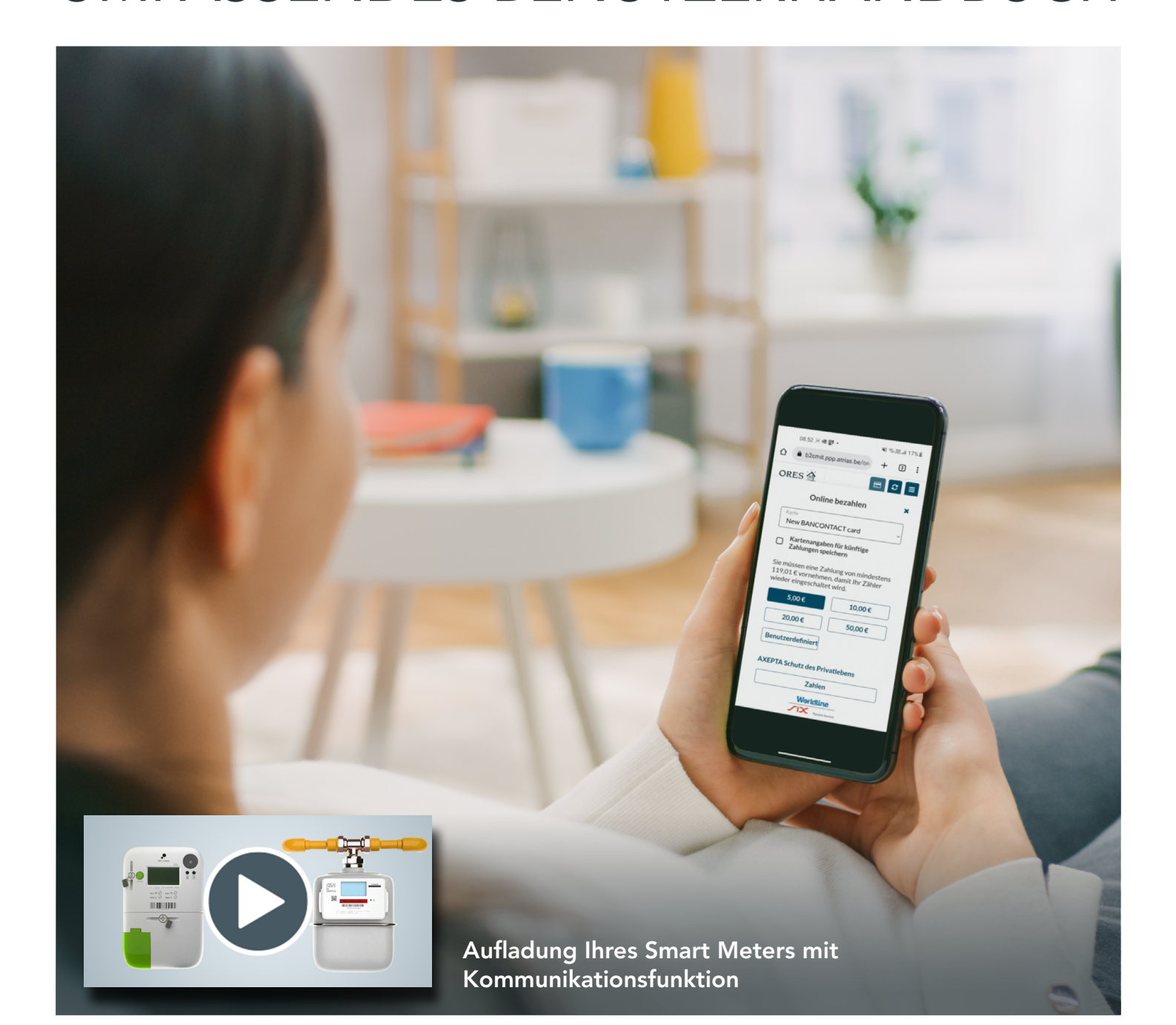

# Inhaltsverzeichnis

| 1. EINLOGGEN                                                 | 3  |
|--------------------------------------------------------------|----|
| 2. MEINE ÜBERSICHTSSEITE                                     | 4  |
| 3. DIE VERSCHIEDENEN MENÜS                                   | 5  |
| A. Meine Verbrauchsdaten                                     | 5  |
| B. Mein chronologischer Verbrauchs-<br>und Zahlungsüberblick | 5  |
| C. Meine Schuldbeträge                                       | 6  |
| D. Meine Präferenzen und Einstellungen                       | 7  |
| E. Meine Daten                                               | 8  |
| F. Unsere Kontaktdaten                                       | 8  |
| 4. NEUE ZAHLUNG                                              | 9  |
| 5. VERSCHIEDENES                                             | 11 |

Verantwortlicher Herausgeber: Hélène Senelle - Avenue Jean Mermoz, 14 - 6041 Gosselies - 09/2022

## 1. EINLOGGEN

- Stellen Sie einen Internetanschluss her und geben Sie <u>recharger.ores.be</u> in der Adresszeile Ihres Browsers ein.
- Wählen Sie die **Sprache**, in der Sie Ihren Kundenbereich einsehen möchten.

| Villkommen in Ihrem         Kundenbereich für das         Management der         Vorauszahlungen! | Deutsch   Benutzername Passwort  Anmelden  asswort vergessen?  utzername vergessen?  ontakt Nutzungsbedingungen AXEPTA Schutz des Privatlebens                                                                                                    | Geben Sie hier<br>den per E-Mail<br>oder Postschreiben<br>erhaltenen<br><b>Benutzernamen</b> ein.<br>Geben Sie hier das<br>per E-Mail oder<br>Postschreiben<br>erhaltene <b>Passwort</b><br>ein. |
|---------------------------------------------------------------------------------------------------|----------------------------------------------------------------------------------------------------|----------------------------------------------------------------------------------------------------|
|                                                                                                   | <ul> <li>Passwort vergessen?<br/>Geben Sie Ihren Benutzernamen ein und klicke<br/>"Passwort anfordern".</li> <li>Sie erhalten dann eine E-Mail mit der Aufford<br/>zu erstellen.</li> <li>Benutzername vergessen?<br/>Geben Sie Ihre E-Mail-Adresse ein, kreuzen Sie<br/>kein Roboter" an und klicken Sie anschließend<br/>anfordern".</li> <li>Sie orbalten dann eine E Mail mit Ihrem Benu</li> </ul> | en Sie auf<br>derung, ein neues Passwort<br>e das Kästchen "Ich bin<br>auf "Ihren Benutzernamen                                                                                                  |

Nach korrekter Eingabe Ihrer Login-Daten können Sie den Energieträger wählen, für den Sie Ihre Informationen einsehen möchten. Klicken Sie dazu das entsprechende Kästchen an.

| ORES 🖄    | Meine Zähler | Hilfe              |    |            | c 0 -              | Deutsch v |
|-----------|--------------|--------------------|----|------------|--------------------|-----------|
|           |              |                    |    |            |                    |           |
|           |              |                    |    |            |                    |           |
|           |              |                    |    |            |                    |           |
| Francisfe |              | [Con]              | 5  | orgioform  | Strom              |           |
| FAN       |              | 541449             | EA | N          | 541449(            |           |
| Ort       |              | Belgrade           | Or | rt         | Belgrade           |           |
| Straße    |              | rue du 2 chasseurs | St | raße       | rue du 2 chasseurs |           |
| Nummer    |              |                    | Nu | ummer      |                    |           |
| Kontosta  | tus          | Aktiv              | Ko | ontostatus | ♦ Aktiv            |           |
|           |              |                    |    |            |                    |           |
|           | Gas          |                    |    | Stre       | m                  |           |
|           | Cus          |                    |    | 500        |                    |           |

Nach Anklicken des Logos von ORES im Menü oben links können Sie jederzeit zum anderen Energieträger überwechseln.

| ORES 🖄   | Meine Zähler | Hilfe              | i           | c 🛛 🗸              | Deutsch 🗸 |
|----------|--------------|--------------------|-------------|--------------------|-----------|
|          |              |                    |             |                    |           |
|          |              |                    |             |                    |           |
|          |              |                    |             |                    |           |
| Enorgia  |              | Car                | Fuerrieferm | Strom              |           |
| Energier | orm          | 541440             |             | 5414490            |           |
| EAN      |              | J41447             |             | 5414470            |           |
| Ort      |              | Belgrade           | Ort         | Belgrade           |           |
| Straße   |              | rue du 2 chasseurs | Straße      | rue du 2 chasseurs |           |

## 2. MEINE ÜBERSICHTSSEITE

Der Saldo erscheint auf der Übersichtsseite:

| e chronologische Übersicht                                                      | Schuldbetrag                                                                                                    | Mein Verbrauch                                                                                                    | Hilfe                                                                                                    | 🖃 Neue Zahlung                                                                                                    | C Daten aktualisieren                                                                                                    | 0                                                                                                    |                                                                                                    | •                                                                                                    | Deutsch                                                                                                    | ~                                                                                                    |
|---------------------------------------------------------------------------------|----------------------------------------------------------------------------------------------------|----------------------------------------------------------------------------------------------------|----------------------------------------------------------------------------------------------------|----------------------------------------------------------------------------------------------------|----------------------------------------------------------------------------------------------------|----------------------------------------------------------------------------------------------------|----------------------------------------------------------------------------------------------------|----------------------------------------------------------------------------------------------------|----------------------------------------------------------------------------------------------------|----------------------------------------------------------------------------------------------------|
| Kontoinformat                                                                   | tionen                                                                                                    |                                                                                                    |                                                                                                    |                                                                                                    |                                                                                                    |                                                                                                    |                                                                                                    |                                                                                                    |                                                                                                    |                                                                                                    |
| Gutha                                                                           | <b>e</b><br>ben 20,00                                                                                                    | D€                                                                                                    | -                                                                                                    | Kein<br>Kumulierte früher<br>Abzug vom Sta                                                                                                    | e Zahlung erfolgt<br>e Verbindlichkeiten 20,00<br>artguthaben: 1,00 € pro Ta                                                                                                    | D€ <b>()</b><br>ag                                                                                                    |                                                                                                    |                                                                                                    |                                                                                                    |                                                                                                    |
| Mein Verbraud                                                                   | ch seit der                                                                                                    | n ersten T                                                                                                    | Fag des                                                                                                    | Monats                                                                                                    |                                                                                                    |                                                                                                    |                                                                                                    |                                                                                                    |                                                                                                    |                                                                                                    |
| Meine verbrauchsüber<br>541449<br>Kein Verbrauch<br>0,000<br>kWh<br>0,00 €<br>€ | ersicht:<br>(aktiv)                                                                                                    | Strom                                                                                                    | Allic<br>b                                                                                                    | angezeigten Beträge s<br>rücksichtigen Sie dies<br>Betrag entspricht un                                                                                                    | ind auf 2 Dezimalstellen g<br>wenn Ihr Guthaben einer<br>d Sie eine Zahlung tätigen                                                                                                    | erundet. Bitte<br>m negativen<br>i wollen.                                                                                                    |                                                                                                    |                                                                                                    |                                                                                                    |                                                                                                    |
| e                                                                               | Kontoinforma<br>Gutha<br>Mein Verbrauch<br>Meine verbrauchsübe<br>541449<br>Kein Verbrauch<br>0,000<br>kWh<br>0,00 ●<br>€ | Kontoinformationen<br>Kontoinformationen<br>Guthaben 20,00<br>Mein Verbrauch seit der<br>Meine verbrauchsübersicht:<br>541449 (aktiv)<br>Kein Verbrauch<br>0,000<br>kWh<br>0,00 •<br>c | chronologische Übersicht Schuldbetrag Mein Verbrauch<br>Kontoinformationen<br>@<br>Guthaben 20,00 €<br>Mein Verbrauch seit dem ersten<br>Meine verbrauchsübersicht:<br>541449 (aktiv)<br>Kein Verbrauch<br>0,000<br>kWh<br>0,00 ●<br>€ | Hife<br>Kontoinformationen<br>Guthaben 20,00 €<br>Mein Verbrauch seit dem ersten Tag des<br>Meine verbrauchsübersicht:<br>541449 (aktiv)<br>Kein Verbrauch<br>0,000<br>kWh<br>0,000 ●<br>€ | Contoinformationen       Nein Verbrauch       Hilfe       ENGUSZADURE         Kontoinformationen       Image: Control of the second second | Contoinformationen       Keine Zahlung       Contoinformationen         Current Control (Control (Contro) (Control ( | Contoinformationen       Keine Zahlung       Contoinformationen         Contoinformationen       Keine Zahlung erfolgt         Guthaben 20,00 €       Kunullerte frühere Verbindlichkeiten 20,00 €         Mein Verbrauch seit dem ersten Tag des Monats         Meine verbrauchsübersicht:<br>541449       Strom∳         Kein Verbrauch<br>0,000<br>kWh       Atzug vom Startguthaben: 1.00 € pro Tag         Alle angezeigten Beträge sind auf 2 Dezimalstellen gerundet. Bitte<br>berücksichtigen Sie dies, wenn Ihr Guthaben einem negativen<br>Betrag entspricht und Sie eine Zahlung tätigen wollen. | Contoinformationen       Keine Zahlung       Contoinformationen         Contoinformationen       Keine Zahlung erfolgt         Guthaben 20,00 €       Keine Zahlung erfolgt         Mein Verbrauch seit dem ersten Tag des Monats         Meine verbrauchsübersicht:       Strom∳         Strom∮       Alle angezeigten Beträge sind auf 2 Dezimalstellen gerundet. Bitte brücksichtigen Sie dies, wenn Ihr Guthaben einem negativen Beträge sind auf 2 Dezimalstellen gerundet. Bitte brücksichtigen Sie dies, wenn Ihr Guthaben einem negativen Beträge eine Zahlung tätigen wollen. | chronologische Übersicht Schuldbetrag Mein Verbrauch Hilfe NeueZahlung Daten aktualisieren Image: Comparison of the second second se | chronologische Übersicht       Schuldbetrag       Mein Verbrauch       Hilfe       Image: Control of the second second seco |

Über dem Saldo können 3 verschiedene Smileys erscheinen:

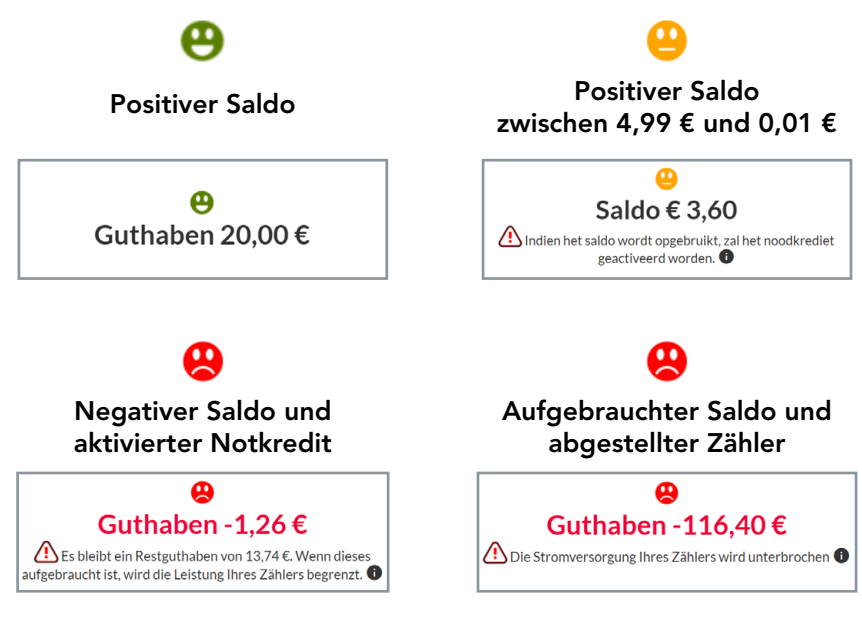

#### **Hinweis:** Die hier angezeigten Daten sind unabhängig vom kritischen Schwellenwert, den Sie in den Einstellungen festlegen (siehe Punkt D. "Meine Präferenzen und Einstellungen"). Der festgelegte kritische Schwellenwert bestimmt nicht die Einblendung des Smileys auf der Plattform, sondern nur den Versand de Mitteilungen.

## 3. DIE VERSCHIEDENEN MENÜS

#### A. Meine Verbrauchsdaten

Klicken Sie den Menüpunkt "Meine Verbrauch".

| ORES Meine Übe | rsicht Meine chronologische Übersicht | Schuldbetrag Mein Verbrauch | Hilfe | Reue Zahlung                      | 2 Daten aktualisieren                                 | 0                  | ▼ Deutsch | :h ¥ |
|----------------|---------------------------------------|-----------------------------|-------|-----------------------------------|-------------------------------------------------------|--------------------|-----------|------|
|                | Kontoinform                           | ationen                     |       |                                   |                                                       |                    |           |      |
|                |                                       | Δ                           |       | Keir                              | e Zahlung erfolgt                                     |                    |           |      |
|                | Guth                                  | aben 20,00 €                |       | Kumulierte früher<br>Abzug vom St | e Verbindlichkeiten 20,0<br>artguthaben: 1,00 € pro T | 0€ <b>()</b><br>ag |           |      |

Diese werden auf der folgenden Seite eingeblendet:

| Letzte Zählerablesung: 01-09-2022 00:00:00         Zeitraum       Letzte Woche         Letzter Monat       September 2022         August 2022 | Ĵ           | Sie können Ihre<br>Verbrauchsdaten in kWh<br>oder € anzeigen. |
|----------------------------------------------------------------------------------------------------|-------------|---------------------------------------------------------------|
| Verbrauch [€]                                                                                                    |             | e kwh/e                                                       |
| 0.35                                                                                                    |             |                                                               |
| 0.30                                                                                                    | - +         |                                                               |
| 0.25                                                                                                    |             |                                                               |
| 0.20                                                                                                    | + $+$ $+$   |                                                               |
| 0.15                                                                                                    | + $+$ $+$   |                                                               |
| 0.10                                                                                                    |             |                                                               |
| 0.05                                                                                                    |             |                                                               |
| -0-<br>10 22 22 22 22 22 22 22 22 22 22 22 22 22                                                                                              | AUB AUB AUB | put put put put put put put con                               |
| Gesamtverbrauch in kWh Festkosten                                                                                                    |             |                                                               |

#### B. Mein chronologischer Verbrauchs- und Zahlungsüberblick

 Klicken Sie das Feld Saldo an, um Ihren chronologischen Saldo-, Zahlungs- und Verbrauchsüberblick einzublenden.

| ORES Meine Übersicht | Meine chronologische Übersicht                                                 | Schuldbetrag          | Mein Verbrauch        | Hilfe | Reue Zahlung                                                                   | 2 Daten aktualisieren                                                                | 0                                        | • | Deutsch ~ | ) |
|----------------------|--------------------------------------------------------------------------------|-----------------------|-----------------------|-------|--------------------------------------------------------------------------------|--------------------------------------------------------------------------------------|------------------------------------------|---|-----------|---|
|                      | Kontoinformat                                                                  | tionen                |                       |       |                                                                                |                                                                                      |                                          |   |           |   |
|                      | Gutha                                                                          | <b>0</b><br>aben 20,0 | 0€                    | •     | Kein<br>Kumulierte früher<br>Abzug vom St                                      | ie Zahlung erfolgt<br>e Verbindlichkeiten 20,00<br>artguthaben: 1,00 € pro Ta        | 9 <b>6 ()</b><br>g                       |   |           |   |
|                      | Mein Verbraud                                                                  | ch seit de            | m ersten <sup>-</sup> | Tag d | es Monats                                                                      |                                                                                      |                                          |   |           |   |
|                      | Meine verbrauchsübe<br>541449<br>Kein Verbrauch<br>0,000<br>kWh<br>0,00 ●<br>€ | ersicht:<br>(aktiv)   | Strom                 | ÷     | Alle angezeigten Deträge s<br>berücksichtigen Sie dies<br>Betrag entspricht un | ind auf 2 Dezimalstellen g<br>,wenn Ihr Guthaben einen<br>d Sie eine Zahlung lätigen | erundet. Bitte<br>n negativen<br>wollen. |   |           |   |
|                      |                                                                                |                       |                       |       |                                                                                |                                                                                      |                                          |   |           |   |

Sie können auch den Menüpunkt "Meine chronologische Übersicht" anklicken.

| ORES 🖄 | Meine Übersicht | Meine chronologische Übersicht      | Schuldbetrag             | Mein Verbrauch                                   | Hilfe                  | 📰 Neue Zahlung        | C Daten aktualisierer       | 0                | • ( | Deutsch 🗸 |
|--------|-----------------|-------------------------------------|--------------------------|--------------------------------------------------|------------------------|-----------------------|-----------------------------|------------------|-----|-----------|
|        |                 | Meine Verbrau                       | chsübers                 | sicht                                            |                        |                       |                             |                  |     |           |
|        |                 | Gutha                               | <b>Q</b><br>ben -119,21  | €                                                |                        |                       |                             |                  |     |           |
|        |                 | Geschät                             | ztes Restguthaber        | n                                                |                        |                       |                             |                  |     |           |
|        |                 | Verbrauchs- und Zahlungsv           | erlauf im Vormon         | at [€]                                           |                        |                       |                             | etzter Monat 🗸 🗸 |     |           |
|        |                 | 0                                   |                          |                                                  |                        |                       |                             |                  |     |           |
|        |                 | -20                                 |                          |                                                  |                        |                       |                             |                  |     |           |
|        |                 | -60                                 |                          |                                                  |                        |                       |                             |                  |     |           |
|        |                 | -100                                | • • • •                  | <del>~~~~~~</del> ~~~~~~~~~~~~~~~~~~~~~~~~~~~~~~ | °°                     |                       |                             |                  |     |           |
|        |                 | -120<br>AUE AUE AUE AUE AUE AUE AUE | AUS AUS AUS AUS AUS      | 20 22 AUE AUE AUE AUE                            | 14 25 26<br>AUB AUB AU | 18 AUR AUR AUR AUR SC | P. Sep. Sep. Sep. Sep. Sep. | ob of or or or   |     |           |
|        |                 | Entwicklung Ihres Saldos            | nzwert für die Mitteilun | g bei niedrigem Guthaber                         |                        |                       |                             |                  |     |           |

Unter dem Menüpunkt "Mein chronologischer Überblick" erscheint ein Überblick über Ihren Verbrauch der **30 Tage** vor dem ausgewählten Datum.

| Meine Verbrauchsübersicht                                                             |               |                |                                                      |
|---------------------------------------------------------------------------------------|---------------|----------------|------------------------------------------------------|
| Guthaben -119,21€<br>Geschätztes Restguthaben                                         |               |                |                                                      |
| Verbrauchs- und Zahlungsverlauf im Vormonat [€]           20                          | • [           | Letter Munit V | i                                                    |
| Verbrauchsübersicht und Zahlunge<br>7 Iage Vorher 09-09-2022 E Filtern<br>Festimation | n<br>ƏDrucken | Herunterladen  | Klicken Sie die<br>entsprechende<br>Schaltfläche an, |
| TRANSAKTIONSÜBERSICHT                                                                 | BETRAG        | GUTHABEN       | um Ihre Daten                                        |
| 09-09-2022 09:02:27<br>Festlosten [09:09:2022]                                        | -0.35€        | -119.21€       | auszudrucken oder                                    |
| 08-09-2022 09:03:52<br>Festivosten [00-09-2022]                                       | -0,35€        | -118,86€       | herunterzuladen.                                     |
| 07-09-2022 09:03:42                                                                   | 0.070         |                |                                                      |

#### C. Meine Schuldbeträge

- Falls dies das erste Mal ist, dass Sie Ihre Energie vorauszahlen müssen, erhalten Sie ein rückzahlbares Startguthaben von 20 €. Dieses ermöglicht Ihnen eine unmittelbare Nutzung der Energie.
- Falls Sie bereits einen Budgetzähler hatten, wird Ihr Saldo übertragen und erhöht, um das Startguthaben von 20 € zu erreichen.
- Bei diesem Vorschuss von 20 € (bzw. der Differenz zwischen Ihrem Saldo und 20 €) handelt es sich um einen Schuldbetrag gegenüber ORES, der jeweils um 1 € pro Tag rückzahlbar ist und zusätzlich zu Ihrem Verbrauch abgezogen wird.
- Klicken Sie hier auf die Übersichtsseite, um Ihre Schuldbeträge einzusehen:

| ORES 🎡 | Meine Übersicht | Meine chronologische Übersicht | Schuldbetrag                | Mein Verbrauch | Hilfe | 🖃 Neue Zahlung                            | $oldsymbol{\mathcal{C}}$ Daten aktualisieren                                 | 0                   | • | Deutsch | ~ |
|--------|-----------------|--------------------------------|-----------------------------|----------------|-------|-------------------------------------------|------------------------------------------------------------------------------|---------------------|---|---------|---|
|        |                 | Kontoinforma                   | ationen                     |                |       |                                           |                                                                              |                     |   |         |   |
|        |                 | Guth                           | <mark>မ</mark><br>aben 20,0 | € 00           | ·     | Keir<br>Kumulierte früher<br>Abzug vom St | ne Zahlung erfolgt<br>re Verbindlichkeiten 20,0<br>artguthaben: 1,00 € pro T | 00€ <b>€</b><br>Îag |   |         |   |

Sie können auch den Menüpunkt "**Schuldbetrag**" anklicken. Sie erhalten dann einen Überblick über Ihre kumulierten Schuldbeträge und die Entwicklung des Zahlungsplans.

|        | Die letzte 2      | Zahlung (5,00 €) erfc                                     | olgte am 19-08-202                               | 22    |                |                            |                                                                         |
|--------|-------------------|-----------------------------------------------------------|--------------------------------------------------|-------|----------------|----------------------------|-------------------------------------------------------------------------|
|        | Kumulier<br>Abzuş | <b>te frühere Verbindli</b><br>g vom Startguthaben        | <b>chkeiten 3,00 € </b><br>n: 1,00 € pro Tag     |       |                |                            |                                                                         |
| ORES 🖄 | Meine Übersicht   | Meine chronologische Übersicht                            | Schuldbetrag Mein Verbrauch                      | Hilfe | 🖃 Neue Zahlung | 🕄 Daten aktualisieren  🔒 1 | 608221119-1608221119G 👻 Deutsch 👻                                       |
|        |                   | Meine kumulie                                             | erten Verbindlichk<br>tverbindlichkeit<br>3,00 € | eiten |                |                            | (i)<br>Klicken Sie die                                                  |
|        |                   | Entwicklung de<br>7 Tage Vorh<br>Zahlungsplan             | es Zahlungsplans                                 | n     | 16)            | rucken 🕹 Herunterladen     | entsprechende<br>Schaltfläche an,<br>um Ihre Daten<br>auszudrucken oder |
|        |                   | TRANSAKTIONSÜBERSIC                                       | HT                                               |       | BETRAG         | RESTVERBINDLICHKEIT        | herunterzuladen.                                                        |
|        |                   | 01-09-2022 09:05:39<br>Tägliche Begleichung der Verbindli | ichkeit [01-09-2022]                             |       | -1,00€         | 3,00€                      |                                                                         |
|        |                   | 31-08-2022 09:05:47                                       |                                                  |       | -1.006         | 4.00£                      |                                                                         |

#### D. Meine Präferenzen und Einstellungen

Klicken Sie im Listenfeld unter Ihrem Benutzernamen den Punkt "Einstellungen" an.

| ORES 🖄 Meine Übersicht Meine chronologische Übersicht Schuldbetrag Mein Verbrauch Hilfe Elveue Zahle                                                                                                    | ung 2 Daten aktualisieren 🚯 |                                                                                                    | Deutsch 🗸                     |
|----------------------------------------------------------------------------------------------------|-----------------------------|----------------------------------------------------------------------------------------------------|-------------------------------|
| Einstellungen                                                                                                    | 4                           | Meine Daten                                                                                                    |                               |
|                                                                                                    | 0                           | Einstellungen                                                                                                    |                               |
| Benachrichtigungen                                                                                                    |                             | Kontakt                                                                                                    |                               |
| Français                                                                                                    |                             | Einen anderen Energieträger wählen                                                                                                    |                               |
| Mobilitation Benachrichtizunzen e                                                                                                    | Anmelden                    |                                                                                                    |                               |
| +32                                                                                                    |                             |                                                                                                    |                               |
| Mitteilung bei niedrigem Guthaben<br>Grenzwert für die Mitteilung bei niedrigem Guthaben<br>5.00 €                                                                                                    |                             | Sie müssen minde<br>eine dieser beide<br>Optionen (E Mail                                                                                | estens<br>n                   |
| <ul> <li>Sie können die Präferenzen der Mitteilungen anpassen:</li> <li>die Sprache,</li> <li>die E-Mail-Adresse,</li> <li>die Handy-Nummer,</li> <li>die Art und Weise, wie Sie die Mitteilungen erhalten möch<br/>per E Mail, per SMS oder über beide Kommunikationswege</li> </ul> | nten:<br>ge.                | SMS) ankreuzen, u<br>wichtige Mitteilun<br>zu erhalten,<br>beispielsweise be<br>einem geringen S<br>einer Aktivierung<br>Notkredits usw. | i<br>gen<br>i<br>aldo,<br>des |

Bestimmen Sie den Schwellenwert zur Mitteilung eines geringen Saldos:

Der erfasste Standardbetrag ist 5 €. Sie können diesen Schwellenwert jedoch abändern, falls Sie beispielsweise per E-Mail oder SMS benachrichtigt werden möchten, sobald der Saldo Ihres Zählers 10 € erreicht.

Klicken Sie auf "**Speichern**", um die Änderungen zu speichern.

#### E. Meine Daten

Klicken Sie im Listenfeld unter Ihrem Benutzernamen den Punkt "Meine Daten" an.

| ORES 🖄 | Meine Übersicht | Meine chronologische Übersicht | Schuldbetrag   | Mein Verbrauch | Hilfe | e Reue Zahlung                                | C Daten aktualisieren | 0      | Ŧ                                  | Deutsch 🗸 |
|--------|-----------------|--------------------------------|----------------|----------------|-------|-----------------------------------------------|-----------------------|--------|------------------------------------|-----------|
|        |                 | Meine Daten                    |                |                |       |                                               |                       | 4      | Meine Daten                        |           |
|        |                 |                                |                |                |       |                                               |                       | ¢      | Einstellungen                      |           |
|        |                 |                                |                |                |       | Meine verbrauchsübersicht: 541449020714980100 |                       | $\geq$ | Kontakt                            |           |
|        |                 | Vorname                        |                |                |       | 0-11-1702071-77                               | 00100                 | :=     | Einen anderen Energieträger wählen |           |
|        |                 | Nachname                       | Jeanine        |                |       | Kennnummer des Zählers                        | 541449                |        | 0                                  |           |
|        |                 | Straße                         | RUE DE 2eme CH | ASSEURS        |       | Zählernummer                                  | 541449                | •      | Anmelden                           |           |
|        |                 | Nummer                         |                |                |       | Energieform                                   | Gas                   |        |                                    |           |
|        |                 | Postfach                       |                |                |       | Straße                                        | rue du 2 chasseurs    |        |                                    |           |
|        |                 | Postleitzahl                   | 5001           |                |       | Nummer                                        |                       |        |                                    |           |
|        |                 | Ort                            | Belgrade       |                |       | Briefkasten                                   |                       |        |                                    |           |
|        |                 | Land                           | BE             |                |       | Postleitzahl                                  | 5001                  |        |                                    |           |
|        |                 | E-Mail-Adresse                 |                |                |       | Ort                                           | Belgrade              |        |                                    |           |
|        |                 | Mobilfunknummer                | +324           |                |       |                                               |                       |        |                                    |           |
|        |                 | Vertragsnummer                 | 541449         |                |       |                                               |                       |        |                                    |           |

Sie können dann Ihre Daten einsehen.

#### F. Unsere Kontaktdaten

Klicken Sie im Listenfeld unter Ihrem Benutzernamen den Punkt "Kontakt" an.

| ORES Meine Übersicht | Meine chronologische Übersicht Schuldbet                                                            | rag Mein Verbrauch | Hilfe | 🕀 Neue Zahlung                                                                 | C Daten aktualisieren                                                                 | 0                         |                                               | • | Deutsch 👻 |
|----------------------|----------------------------------------------------------------------------------------------------|--------------------|-------|--------------------------------------------------------------------------------|---------------------------------------------------------------------------------------|---------------------------|-----------------------------------------------|---|-----------|
|                      | Kontoinformatione                                                                                   | Kontoinformationen |       |                                                                                |                                                                                       | •                         | Meine Daten                                   |   |           |
|                      | e<br>Guthaben 2                                                                                     | 0,00€              | •     | Kein<br>Kumulierte früher<br>Abzug vom Sta                                     | e Zahlung erfolgt<br>e Verbindlichkeiten 20,00<br>artguthaben: 1,00 € pro Ta          | ¥<br>⊻                    | Kontakt<br>Einen anderen Energieträger wähler | n |           |
|                      | Mein Verbrauch seit dem ersten Tag                                                                  |                    |       |                                                                                |                                                                                       | ۲                         | Anmelden                                      |   |           |
|                      | Meine verbrauchsübersicht:<br>541449 (aktiv<br>Kein Verbrauch<br><b>0,000</b><br>kWh<br><b>0.00</b> | Strom              | 7     | Alle angezeigten Beträge s<br>berücksichtigen Sie dies<br>Betrag entspricht un | ind auf 2 Dezimalstellen g<br>.wenn Ihr Guthaben einer<br>Id Sie eine Zahlung tätigen | erunde<br>n nega<br>wolle | st. Bitte<br>tiven<br>n.                      |   |           |

Hier finden Sie die Rufnummer bzw. E-Mail-Adresse, unter der Sie uns erreichen können.

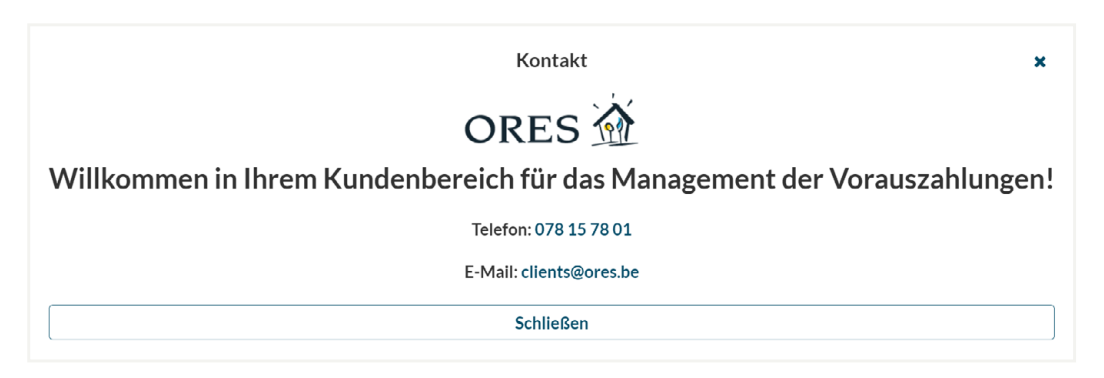

## 4. NEUE ZAHLUNG

Klicken Sie den Menüpunkt "Neue Zahlung" an.

| ORES 🖄 | Meine Übersicht | Meine chronologische Übersicht     | Schuldbetrag                                                           | Mein Verbrauch | Hilfe | 🖃 Neue Zahlung                                                                  | 2 Daten aktualisieren                                                           | 0                                           | - | Deutsch | ~ |
|--------|-----------------|------------------------------------|------------------------------------------------------------------------|----------------|-------|---------------------------------------------------------------------------------|---------------------------------------------------------------------------------|---------------------------------------------|---|---------|---|
|        |                 | Kontoinforma                       | tionen                                                                 |                |       |                                                                                 |                                                                                 |                                             |   |         |   |
|        |                 | <mark>⊕</mark><br>Guthaben 20,00 € |                                                                        |                |       | Kein<br>Kumulierte früher<br>Abzug vom Sta                                      | e Zahlung erfolgt<br>e Verbindlichkeiten 20,0<br>ırtguthaben: 1.00 € pro 1      |                                             |   |         |   |
|        |                 | Mein Verbrau                       | Mein Verbrauch seit dem ersten Ta<br>Meine verbrauchsübersicht: Strom# |                |       |                                                                                 |                                                                                 |                                             |   |         |   |
|        |                 | Keln Verbrauch<br>0,000<br>kWh     | (aktiv)                                                                |                | 4     | Alle angezeigten Beträge s<br>berücksichtigen Sie dies.<br>Betrag entspricht un | ind auf 2 Dezimalstellen<br>wenn Ihr Guthaben eine<br>d Sie eine Zahlung tätige | gerundet. Bitte<br>m negativen<br>n wollen. |   |         |   |
|        |                 | €                                  |                                                                        |                |       |                                                                                 |                                                                                 |                                             |   |         |   |

Wählen Sie die Art der Kreditkarte (Bancontact, Maestro, Visa Débit oder Mastercard Débit) und den gewünschten Aufladebetrag. Klicken Sie anschließend auf "Zahlen".

| ORES 🖄 | Meine Übersicht | Meine chronologische ( | Übersicht Schuldbetrag     | Mein Verbrauch | Hilfe     | 🖃 Neue Zahlung        | C Daten aktualisieren | 0          |  | ▼ Deutsch ▼ |
|--------|-----------------|------------------------|----------------------------|----------------|-----------|-----------------------|-----------------------|------------|--|-------------|
|        |                 | Kontoin                | formationen                |                |           |                       |                       |            |  |             |
|        |                 |                        | θ                          |                |           | Keine Zahlung erfolgt |                       |            |  |             |
|        |                 |                        | Online                     |                |           |                       | 3                     | :          |  |             |
|        |                 | Mein                   | Mein'                      |                |           |                       | ~                     |            |  |             |
|        |                 | Meine 1<br>541449      | 5,00 €                     | 10,00 €        | 20,00€    | 50,00€                | Benutzerdefiniert     |            |  |             |
|        |                 | Kein Ve                | AXEPTA Schutz des Privatle | bens           |           |                       |                       | det. Bitte |  |             |
|        |                 | 0,00                   | 0,00                       |                |           |                       | Zahlen                |            |  |             |
|        |                 | <b>0,00</b><br>€       |                            | 7              | Worldline |                       |                       |            |  |             |
|        |                 |                        |                            |                |           |                       |                       |            |  |             |

Per **Bancontact**: Auf der darauffolgenden Seite haben Sie zwei Möglichkeiten zur Bestätigung der Überweisung:

- Entweder Sie scannen den QR-Code mit Ihrer Bancontact-App,
- oder Sie erfassen alle Ihre Bankdaten und klicken abschließend auf "Kaufen".

|                                         | Online bezahlen                                                            |                    |
|-----------------------------------------|----------------------------------------------------------------------------|--------------------|
| eur <b>5,00</b>                         | Bancontact                                                                 | Bancontact         |
| nline-Aufladungen (Payment ID:<br>8856) | Bezahlen per App                                                           | Bezahlen per Karte |
| RES<br>Jenue Jean Mermoz 14             | Falls Sie die App auf diesem Gerät<br>installiert haben                    | Kartennummer *     |
| i041 Gosselies<br>Belgien               | App öffnen                                                                 | Gültig bis *       |
|                                         | Bitte scannen Sie den QR-Code und<br>folgen Sie den Anweisungen in der App | Inhabername *      |
|                                         |                                                                            |                    |
|                                         | ë cata                                                                     |                    |
|                                         |                                                                            |                    |
|                                         |                                                                            |                    |
|                                         |                                                                            | Abbrechen KAUFEN   |

Per **Maestro**: Erfassen Sie zur Bestätigung der Überweisung alle Ihre Bankdaten auf der darauffolgenden Seite und klicken Sie abschließend auf "Kaufen":

|                                                            | Online be                         | zahlen                        |         |
|------------------------------------------------------------|-----------------------------------|-------------------------------|---------|
|                                                            |                                   |                               | Deutsch |
| eur <b>5,00</b>                                            | Kartendaten                       |                               | maestro |
| Online-Aufladungen (Payment ID:<br>G8857)                  | Kartennummer *                    | Die Eingabe ist erforderlich. |         |
| ORES<br>Avenue Jean Mermoz 14<br>6041 Gosselles<br>Belgien | Inhabername *<br>Kartenprüfnummer | 0                             |         |
|                                                            |                                   | Abbrechen                     | KAUFEN  |
|                                                            |                                   |                               |         |

Per **Visa Débit**: Erfassen Sie zur Bestätigung der Überweisung alle Ihre Bankdaten auf der darauffolgenden Seite und klicken Sie abschließend auf "Kaufen":

|                                                            | Online bez                          | ahlen                         |        |
|------------------------------------------------------------|-------------------------------------|-------------------------------|--------|
|                                                            |                                     |                               | Deutse |
| FUR 5.00                                                   | Kartendaten                         |                               | VIS    |
| Online-Aufladungen (Payment ID:<br>G8858)                  | Kartennummer *                      | Die Eingabe ist erforderlich. |        |
| ORES<br>Avenue Jean Mermoz 14<br>6041 Gosselies<br>Belgien | Inhabername *<br>Kartenprüfnummer * | 0                             |        |
|                                                            |                                     | Abbrechen                     | KAUFEN |

Per **Mastercard Débit**: Erfassen Sie zur Bestätigung der Überweisung alle Ihre Bankdaten auf der darauffolgenden Seite und klicken Sie abschließend auf **"Kaufen**":

|                                                            | Online bez                          | ahlen                         |         |
|------------------------------------------------------------|-------------------------------------|-------------------------------|---------|
|                                                            |                                     |                               | Deutsch |
| eur 5.00                                                   | Kartendaten                         |                               |         |
| Online-Aufladungen (Payment ID:<br>G8859)                  | Kartennummer *<br>Gültig bis *      | Die Eingabe ist erforderlich. |         |
| ORES<br>Avenue Jean Mermoz 14<br>6041 Gosselies<br>Belgien | Inhabername *<br>Kartenprüfnummer * |                               |         |
|                                                            |                                     | Abbrechen                     | KAUFEN  |

Saferpay - powered by WORLDLINE

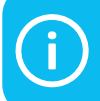

Ihr Aufladebetrag wird in Ihrem Kundenbereich Vorauszahlungsmanagement sofort aktualisiert. Die Zahlung erscheint anschließend im Überblick und der Saldo wird auf den neuesten Stand gebracht.

## **5. VERSCHIEDENES**

•

Daten aktualisieren: Hier können Sie Ihre Daten aktualisieren.

ORES 🖄 Meine Übersicht Meine chronologische Übersicht Schuldbetrag Mein Verbrauch Hilfe 🕽 🛛 Daten aktualisieren 🕑 ▼ Deutsch ~ Reue Zahl Kontoinformationen Keine Zahlung erfolgt Θ Kumulierte frühere Verbindlichkeiten 20,00 € Abzug vom Startguthaben: 1.00 € pro Tag Guthaben 20,00 € Mein Verbrauch seit dem ersten Tag des Monats Meine verbrauchsübersicht: 541449 (aktiv) Strom# Kein Verbrauch Alle angezeigten Beträge sind auf 2 Dezimalstellen gerundet. Bitte 0,000 berü rücksichtigen Sie dies, wenn Ihr Guthaben einem negativen Betrag entspricht und Sie eine Zahlung tätigen wollen. kWh 0,00 •

Die Informationen über Saldo und Verbrauch des Vortages werden einmal täglich (vormittags) aktualisiert.

Hilfe: Dieser Menüpunkt ist ein Link zum Dokument "Online-Hilfe" auf der Website ORES.be.

| ORES 🖄 | Meine Übersicht | Meine chronologische Übersicht                                                | Schuldbetrag                       | Mein Verbrauch Hi | ife                                                                          | 2 Daten aktualisieren                                                                | 0                                           | ▼ Deutsch | ~ |
|--------|-----------------|-------------------------------------------------------------------------------|------------------------------------|-------------------|------------------------------------------------------------------------------|--------------------------------------------------------------------------------------|---------------------------------------------|-----------|---|
|        |                 | Kontoinforma                                                                  | ationen                            |                   |                                                                              |                                                                                      |                                             |           |   |
|        |                 | Guth                                                                          | <mark>⊕</mark><br>Guthaben 20,00 € |                   |                                                                              | e Zahlung erfolgt<br>e Verbindlichkeiten 20,0<br>artguthaben: 1,00 € pro T.          | 0€ <b>€</b><br>ag                           |           |   |
|        |                 | Mein Verbrau                                                                  | ch seit de                         | em ersten Ta      | g des Monats                                                                 |                                                                                      |                                             |           |   |
|        |                 | Meine verbrauchsül<br>541449<br>Kein Verbrauch<br>0,000<br>kWh<br>0,00 ●<br>€ | oersicht:<br>(aktiv)               | Strom∱            | Alle angezeigten Beträge<br>berücksichtigen Sie dies<br>Betrag entspricht ur | ind auf 2 Dezimalstellen (<br>, wenn Ihr Guthaben eine<br>d Sie eine Zahlung tätiger | gerundet. Bitte<br>m negativen<br>n wollen. |           |   |

## Sie benötigen Hilfe?

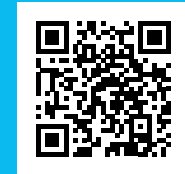

info.ores.be/vorauszahlung

#### 078/15.78.01 (Wähltaste 2)

Montags bis freitags von 8 bis 20 Uhr Samstags von 9 bis 13 Uhr / außer an Feiertager